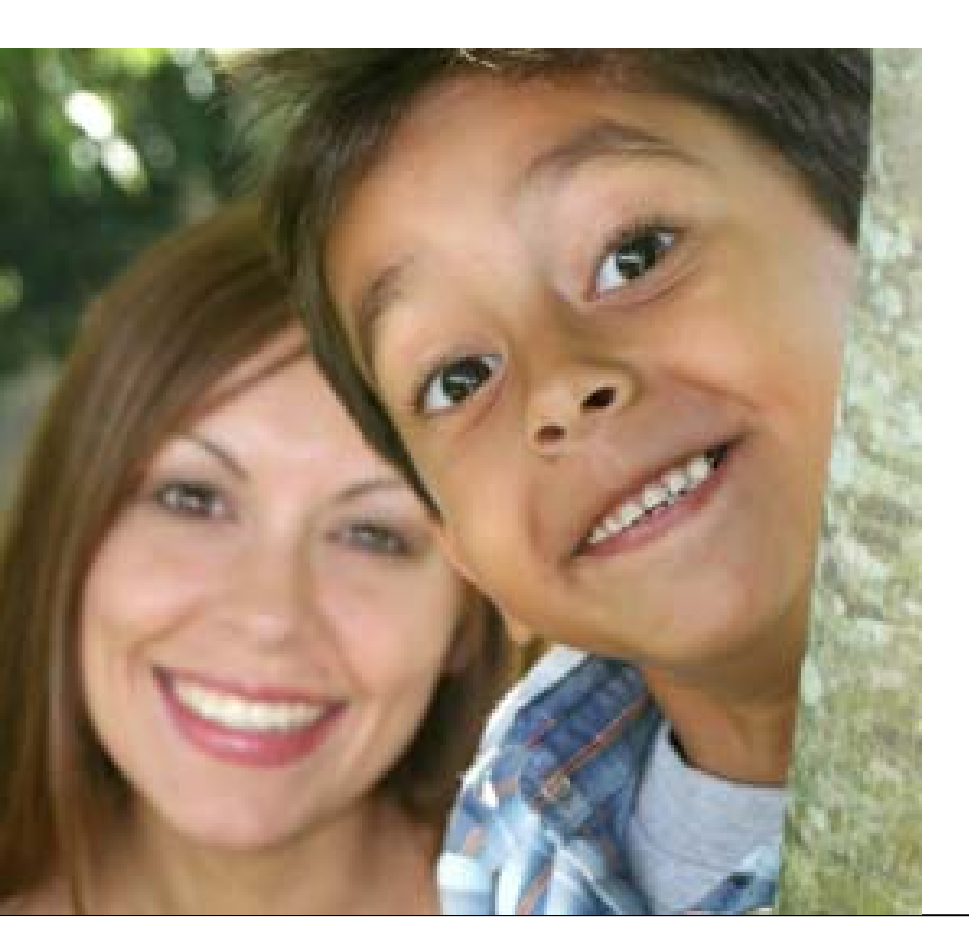

# CHAPTER 5 CAA Supervisors

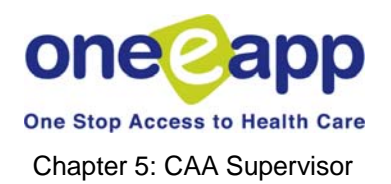

### Creating Applications Part Two: PROGRAM SUBMISSION

### CAA Supervisors: LOGGING ON

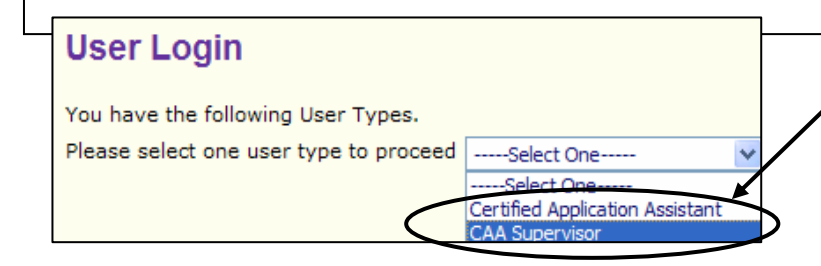

#### Menu

- Begin Application
- Renew/Modify Application
- Conduct Application Search
- Contact Management
- O Search Disenrolled Persons
- Retrieve Fax Cover Sheets
- Enrollment History
- Review Supervisor Expired Applications
- 🔿 Update Applicant Data
- View Supervisor Workload Summary
- 🔿 View Assistor Workload
- Program Submission Workload
- View Reminders
- Health-e-App Fax Cover
- View Ticklers
- Manage Program Disposition
- 🔿 View Faxes
- View Notes
- OPrint Paper Application
- O Unassigned Applications from CHDP
- Request ID Card/Materials
- Change Medical Home
- Verification Documents

### **CAA Supervisor Login**

 To access the CAA Supervisor Menu, log on using the "CAA Supervisor" User Type.

Every CAA must be assigned to a CAA Supervisor. The CAA Supervisor is someone who can view the status of and manage applications of all the CAAs assigned to them. A CAA Supervisor must also be a CAA.

A CAA Supervisor has all the menu functions a CAA has, plus three additional functions:

- View Supervisor Workload Summary
- Review Supervisor Expired Applications
- Unassigned Applications from CHDP

### Creating Applications Part Two: PROGRAM SUBMISSION

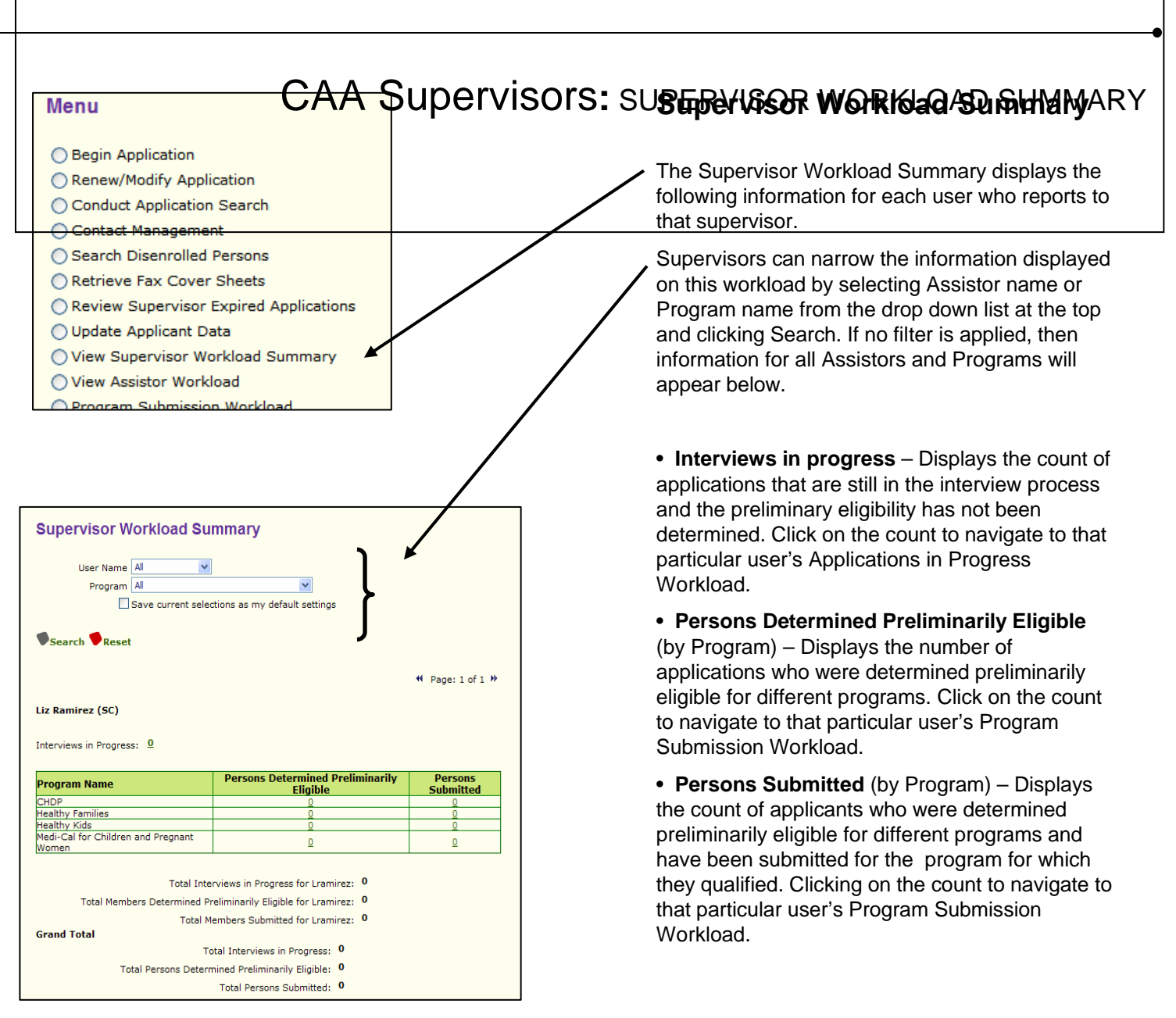

## CAA Supervisors: Assign Applications

| User Name All<br>Program All                                                                                                    | × ×                                                                                                    | Assign A                                 | Applications                                      |
|----------------------------------------------------------------------------------------------------|----------------------------------------------------------------------------------------------------|------------------------------------------|---------------------------------------------------|
| Save current s                                                                                                    | elections as my default settings                                                                                                    | If an applicat<br>Supervisor c           | tion is in progress, a<br>an assign it to another |
| v Search v Reset                                                                                                    |                                                                                                    | user to comp                             | Hete.                                             |
| Sarah Boehm (CAA)                                                                                                    |                                                                                                    | Click on th     "Interviews in           | e green number next to<br>Progress" to view the   |
| Interviews in <u>1</u><br>Progress: <u>1</u>                                                                                                    |                                                                                                    | applications                             | in progress for that user.                        |
| Program Name                                                                                                    | Persons Determined<br>Preliminarily Eligible                                                                                                    | Persons<br>Submitted • Check the         | box next to the applicatio                        |
| Aedi-Cal - Full Scope, No<br>Share of Cost<br>Aedi-Cal - Full Scope, No                                                                                                    | <u>0</u>                                                                                                    | and Click "As                            | ssign"                                            |
| nare of Cost<br>edi-Cal - Full Scope, No<br>nare of Cost                                                                                                    | <u>0</u>                                                                                                    | Select ano                               | Select another user from the "Assign              |
| althy Families<br>althy Kids and Young Adults                                                                                                    |                                                                                                    |                                          | arop down list.                                   |
| Ithy Kids Young Adults                                                                                                    | 0                                                                                                    | 1                                        |                                                   |
| salury Sali Francisco                                                                                                    | <u>v</u>                                                                                                    | 1                                        |                                                   |
| Idedi-Cal for Children and<br>regnant Women<br>Total Interv<br>Total Members Determined Pre<br>Total Members Determined Pre                                                                                                    | Q<br>iews in Progress for Sboehm: 1<br>eliminarily Eligible for Sboehm: 0<br>mber Submitted for Sboehm: 3                                                                                                    |                                          |                                                   |
| Medi-Cal for Children and<br>Pregnant Women<br>Total Interv<br>Total Members Determined Pre<br>Total Me                                                                                                    | Q<br>iews in Progress for Sboehm: 1<br>eliminarily Eligible for Sboehm: 0<br>mber Submitted for Sboehm: 3                                                                                                    |                                          |                                                   |
| Applications in Progress                                                                                                    | Q iews in Progress for Sboehm: 1 eliminarily Eligible for Sboehm: 0 mber Submitted for Sboehm: 3                                                                                                    |                                          |                                                   |
| Applications in Progress                                                                                                    | iews in Progress for Sboehm: 1 eliminarily Eligible for Sboehm: 0 mber Submitted for Sboehm: 3<br>for Sarah Boehm tion Date                                                                                                    |                                          |                                                   |
| Applications in Progress           Due Date         Creat           8/23/2007         7/                                                                                                    | iews in Progress for Sboehm: 1 eliminarily Eligible for Sboehm: 0 mber Submitted for Sboehm: 3<br>S for Sarah Boehm<br>tion Date Applicant Name<br>24/2007 Cheryl Smith                                                                                                    | 1<br>0<br>Application ID<br>20/720400536 |                                                   |
| Applications in Progress           Due Date         Creat           0         8/23/2007         7/                                                                                                    |                                                                                                    | 1<br>0<br>Application ID<br>20720400536  |                                                   |
| Applications in Progress           Due Date         Creat           0         8/23/2007         7/                                                                                                    | Image: Constraint of the system       Image: Constraint of the system         Image: Constraint of the system       Image: Constraint of the system                                                                                                    | 1<br>0<br>Application ID<br>20720400536  |                                                   |
| Applications in Progress           Due Date         Creat           0         8/23/2007         7/           Note: Each          indicates a renewal aplication ha         indicates a polication ha                                                                                                    | iews in Progress for Sboehm: 1 eliminarily Eligible for Sboehm: 0 mber Submitted for Sboehm: 3<br>for Sarah Boehm<br>tion Date Applicant Name<br>24/2007 Cheryl Smith<br>of 2 days has been applied.<br>associated to this application.<br>olication.<br>Is been edited by another application assistor.<br>Remove Assist                                                                                                    | Application ID<br>20/720400536           |                                                   |
| Applications in Progress          Due Date       Creater         0       8/23/2007       7/         Note:       Each @ indicates an extension       Note: Each @ indicates a remewal application to the text of the text of the text of the text of the text of the text of the text of the text of the text of text of | Image: Constraint of the system       Image: Constraint of the system         Image: Constraint of the system       Image: Constraint of the system                                                                                                    | Application ID<br>20720400536            |                                                   |
| Applications in Progress  Due Date Cree S/23/2007 7/ Note: Each @ indicates an extension Note: Each @ indicates a remewal applications for Note: Each @ indicates a remewal application have Reminders © Extend  Assign Applications of                                                                                                    | iews in Progress for Sboehm: ieuminarite Eligible for Sboehm: immer Submitted for Sboehm: if the submitted for Sboehm: if the submitted for Sboehm if the submitted for Sboehm if the submitted for S | Application ID<br>20/720400536           |                                                   |

|            | CA                                        | A Sup                                                                                                    | ervisor        | S: UNASSIG    | NED APPLICATIONS FROM CHDP           |
|------------|-------------------------------------------|----------------------------------------------------------------------------------------------------|----------------|---------------|--------------------------------------|
| Assign Ap  | lications Transferr                       | ed from CHDP u                                                                                                    | ser            | 1 - 1 - 1 - 1 | Unassigned Applications<br>from CHDP |
| Due<br>7/2 | <u>Date</u> <u>Creatio</u><br>/2007 7/15/ | <u>n Date A</u><br>2007 I                                                                                                    | A Test, Sandra | 200719500296  |                                      |
|            |                                           | and the second second |                |               |                                      |

### CAA Supervisors: EXPIRED APPLICATIONS

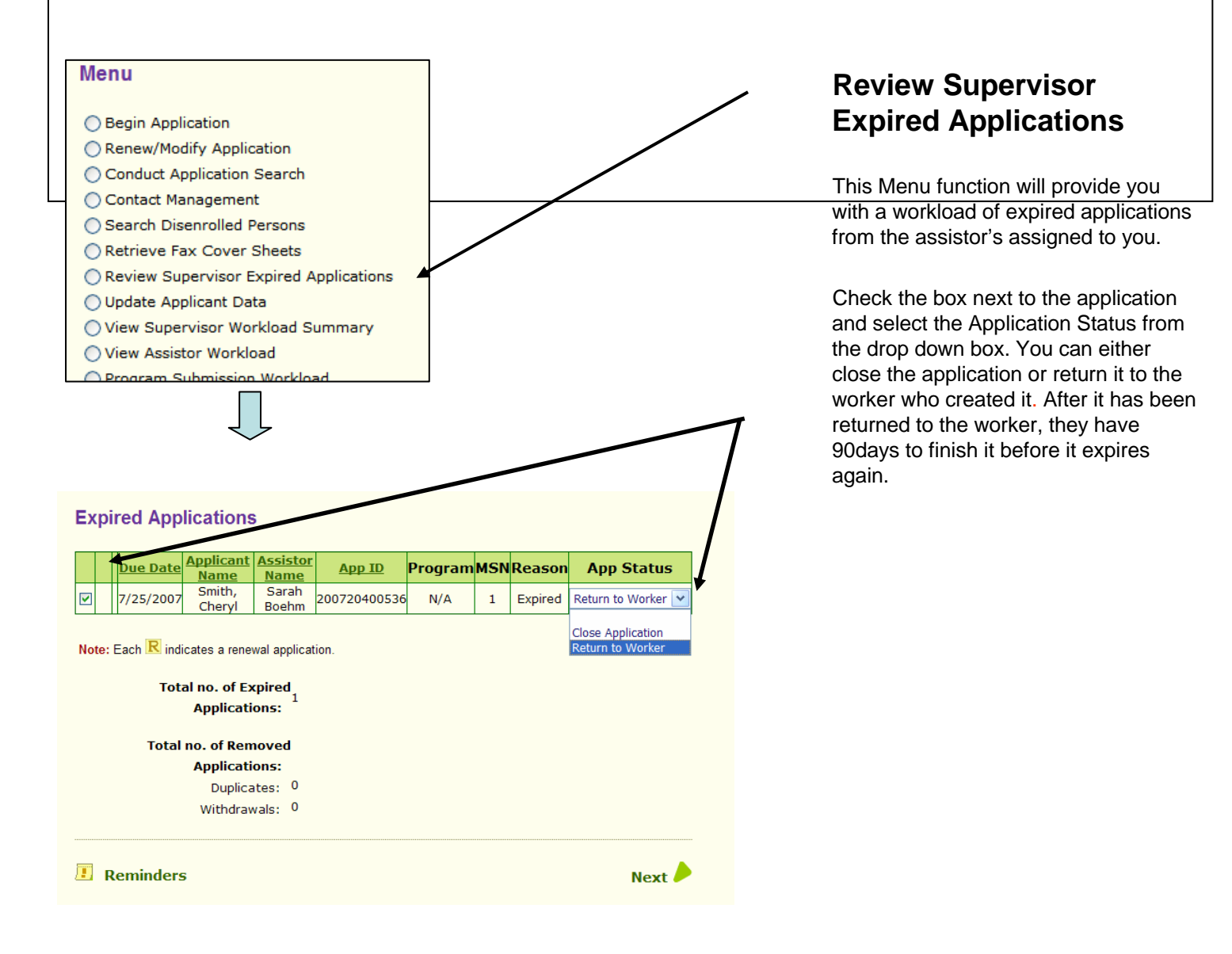